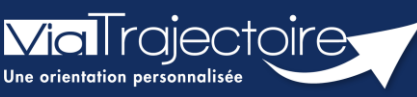

## Portail usager - Sélectionner le médecin traitant

Grand-âge

Cette fiche pratique a pour objectif de présenter comment sélectionner le médecin traitant dans un dossier ViaTrajectoire.

## 1 Sélectionner le médecin pendant l'inscription

Il est possible de sélectionner son médecin traitant au moment de la création du dossier, à la 4<sup>ème</sup> étape :

• Cliquez sur le bouton Déclarer mon médecin traitant

| 1 Composer son d                                                                                                    | lossier en 6 étapes           |                                  |                          |  |
|----------------------------------------------------------------------------------------------------|-------------------------------|----------------------------------|--------------------------|--|
| Créer mon dossier                                                                                                    | > 2 Valider mon adresse email | Compléter le volet administratif | > 4 Déclarer mon médecin |  |
| Déclarer mon médecin traitant                                                                                                    |                               |                                  |                          |  |
| POURQUOI DÉCLARER SON MÉDECIN TRAITANT ?<br>La plupart des établissements demande que le volet médical du dossier soit rempli. Afin de pouvoir envoyer votre dossier à tous les EHPAD choisis, il est préférable de faire remplir le volet médical.<br>Pour que votre médecin puisse saisir en ligne le volet médical, déclarez votre médecin en cliquant sur le bouton ci-dessous. Le médecin déclaré poura alors avoir accès à votre dossier. |                               |                                  |                          |  |
| DÉCLARER MON MÉDECIN TRAITANT                                                                                                    |                               |                                  |                          |  |
| ÉTAPE PRÉCEDENTE ÉTAPE SUIVANTE                                                                                                    |                               |                                  |                          |  |

- Renseignez au moins un des trois champs. En cliquant sur le bouton **Rechercher**, une liste de médecins généralistes, issue de la base de données de l'Agence du Numérique en Santé s'affiche.
- 2. Pour valider votre médecin traitant, cliquez sur sélectionner.

| Rechercher son médecin traitar                                                      | nt 🗙                                                      |
|-------------------------------------------------------------------------------------|-----------------------------------------------------------|
| <i>*Vous devez renseigner au moins le nom, prénom<br/>ou le code postal.</i><br>Nom |                                                           |
| Prénom                                                                              | CS MAXI 7 RUE NOIR<br>75009 PARIS                         |
|                                                                                     | CLINIQUE ROSE 9 RUE NOIR<br>75009 PARIS                   |
| Code postal                                                                         | HOPITAL PUBLIC BEAULIEU 5 RUE NOIR<br>75009 PARIS         |
| 1 Rechercher                                                                        | LABO MAXI 7 RUE NOIR<br>75009 PARIS                       |
|                                                                                     | SOCIETE MAXI 6 RUE NOIR<br>75009 PARIS                    |
|                                                                                     | CABINET DE M. MAXIMAXIMAXIMAXIM 4 RUE NOIR<br>75009 PARIS |
| fourni par l'ANS-santé. Il publie les informations                                  | CABINET DE M. MAXIMAXIMAXIMAXIM 4 RUE NOIR<br>75009 PARIS |
| par le GIP-CPS.                                                                     | CG MAXI 8 RUE NOIR<br>75009 PARIS                         |

**IMPORTANT** : la partie médicale du dossier doit être complétée uniquement par un professionnel médical. Il est donc indispensable de déclarer un médecin traitant.

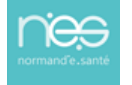

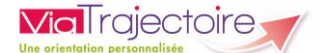

S'il n'utilise pas ViaTrajectoire, des instructions à imprimer sont disponibles à la 5<sup>ème</sup> étape de la création du dossier, pour l'accompagner.

Le médecin sélectionné complètera la partie médicale du dossier au cours d'un rendez-vous.

| <ol> <li>Composer s</li> </ol>                                                                                   | on dossier en 6 étapes                                      |                                                                 |  |  |
|----------------------------------------------------------------------------------------------------|-------------------------------------------------------------|-----------------------------------------------------------------|--|--|
| Créer mon dossier                                                                                                | > 2 Valider mon adresse email                               | Compléter le volet administratif                                |  |  |
| Faire remplir son volet médical                                                                                  |                                                             |                                                                 |  |  |
| ETAT DE VOTRE VOLET MÉDICAL                                                                                      |                                                             |                                                                 |  |  |
| La partie médicale n'a pas été saisie par votre médecin.                                                         |                                                             |                                                                 |  |  |
| La partie autonomie n'a pas été saisie par votre médecin.                                                        |                                                             |                                                                 |  |  |
| DÉMARCHE À SUIVRE                                                                                                |                                                             |                                                                 |  |  |
| Prenez rendez-vous auprès de votre médecin traitant afin qu'il puisse remplir votre dossier médical.             |                                                             |                                                                 |  |  |
| 2 Lors de votre rendez-vous, demandez lui de remplir la partie médicale et la partie autonomie de votre dossier. |                                                             |                                                                 |  |  |
| IMPRIMER LES INSTRUCTIONS POUR VOTRE MÉDECIN                                                                     |                                                             |                                                                 |  |  |
| Si votre médecin ne connait pas encor                                                                            | e ViaTrajectoire, imprimez les instructions qu'il doit suiv | rre pour remplir votre dossier.<br>Télécharger les instructions |  |  |
| ÉTAPE PRÉCEDENTE ÉTAPE SUIVA                                                                                     | NTE                                                         |                                                                 |  |  |

## 2 Changer de médecin traitant après la création du dossier

Vous pouvez à tout moment changer de médecin traitant dans votre dossier ViaTrajectoire

- 1. Une fois connecté dans le dossier, cliquez sur **Mon médecin traitant**
- 2. Cliquez ensuite sur le bouton Modifier mon médecin traitant.

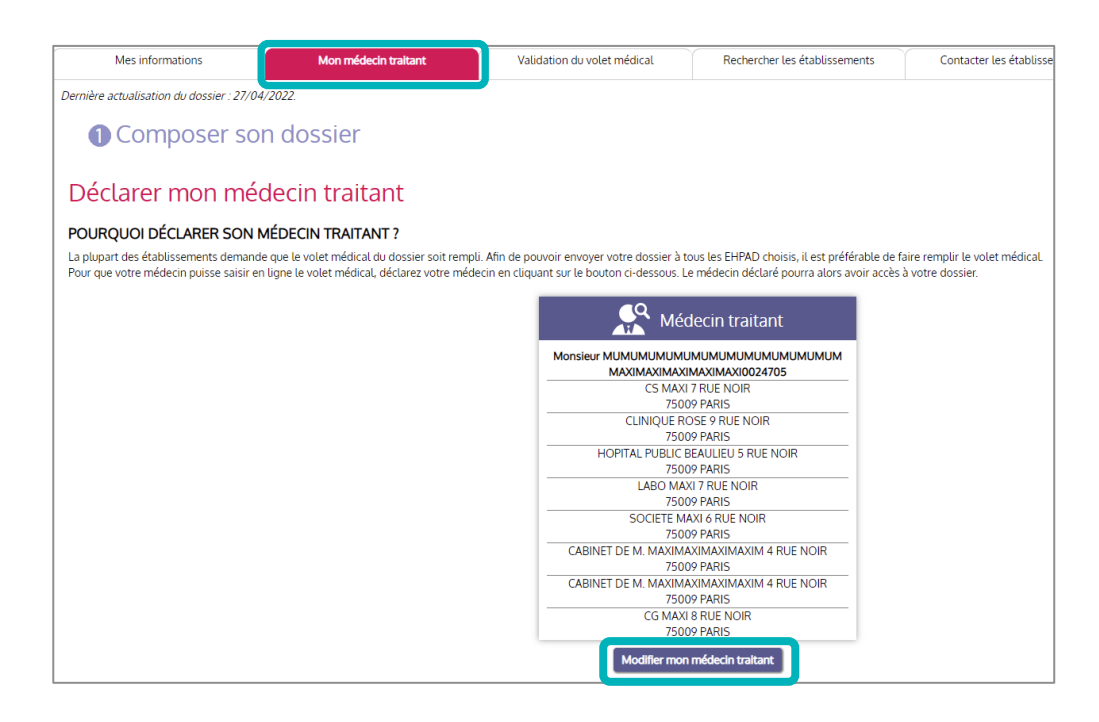

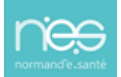